## Добавление личной почты

Необходимо зайти на сайт id.rosnou.ru и «Войти с помощью корпоративной учетной записи»

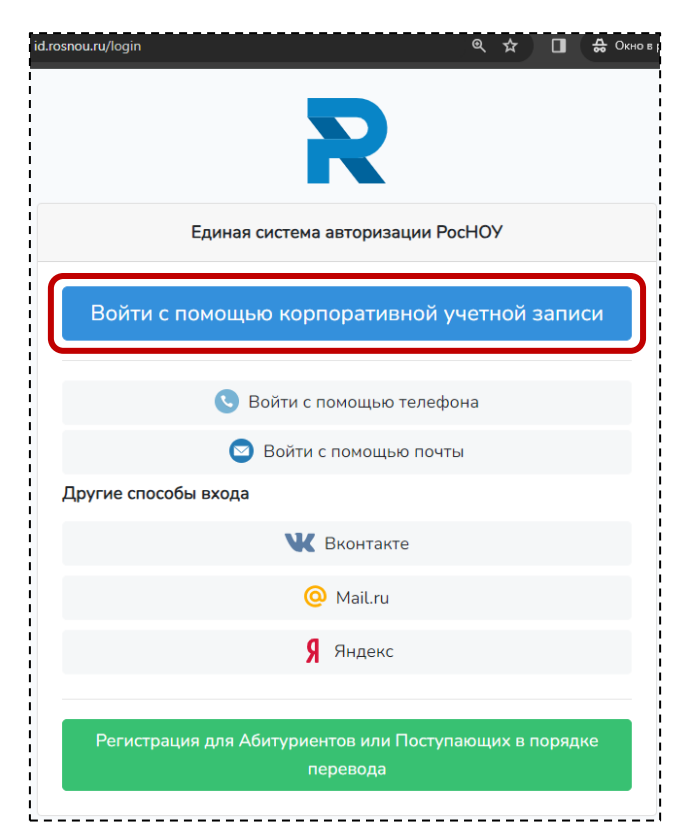

## Нажать на кнопку «Добавить личную почту»

| (Noshou ID                                 |                                         | юрова ирина |
|--------------------------------------------|-----------------------------------------|-------------|
| Настройки привязки социальных сетей        | Связанные сервисы РосНОУ                |             |
| Привязать социальную сеть                  | Office 365<br>[YurovalA@stud.rosnou.ru] | Информация  |
|                                            | 1С:Университет [3251]                   | Информация  |
| Контактная информация                      | Р Портал РосНОУ [20]                    | Авторизация |
| Вы можете добавить личный телефон и личную | r E-edu (Moodle)                        | Авторизация |
| почту для более удобной авторизации        | 🦚 Вебсервер                             | Регистрация |
| Добавить личный телефон                    | Юрайт                                   | Авторизация |
| Добавить личную почту                      | 🧼 Библиотека (АИБС MeraПро)             | Авторизация |
| Двухфакторная авторизация                  | Смена пароля                            |             |
| Отключить двухфакторную авторизацию        |                                         |             |
|                                            | Новый пароль                            |             |
| ническая поддержка: support@rosnou.ru      | Подтвердите пароль                      |             |
|                                            | Изменить пароль                         |             |

В открывшемся окне ввести свою личную почту и нажать на кнопку «Продолжить»

| 🔊 Rosnou ID               |                                             |                         |            | Юрова Ирина 🝷             |
|---------------------------|---------------------------------------------|-------------------------|------------|---------------------------|
|                           | Добавление личной почты                     |                         | ×          |                           |
| Настройки привязки социал | После ввода личной почты, в тече            | ение минуты, вам придет |            |                           |
| Привязать социальную сет  | письмо с кодом. Если письмо не п<br>"Спам". | ришло, проверьте папку  | 1          | Информация                |
| Контактная информация     | yurova.irina.ale                            | csandrovn:<br>кить      |            | Информация<br>Авторизация |
| Вы можете добавить личны  | ый телефон и личную                         | fn E-edu (Moodle)       |            | Авторизация               |
|                           | ыоризиции                                   | 🛞 Вебсервер             |            | Регистрация               |
| Добавить личный телефон   |                                             | Юрайт                   |            | Авторизация               |
| Добавить личную почту     |                                             | 🎺 Библиотека (АИБС      | С МегаПро) | Авторизация               |

В открывшемся окне введите код, который Вам придет на почту (если в письме код из трех цифр, то в начало нужно добавить 0)

| Rosnou ID                 |                                                                                                    |            | Юрова Ирина 🔻 |
|---------------------------|----------------------------------------------------------------------------------------------------|------------|---------------|
|                           | Добавление личной почты                                                                                                    | ×          |               |
| Настройки привязки социал |                                                                                                    |            |               |
| Привязать социальную сет  | После ввода личной почты, в течение минуты, вам придет<br>письмо с кодом. Если письмо не пришло, проверьте папку<br>"Спам". | 1          | Информация    |
| Контактная информация     | yurova.irina.aleksandrovna<br>Отправить повторно можно через 56 сек.                                                        |            | Информация    |
| Почта ya-olga.yurova7     | Изменить Отправить повторно                                                                                                 |            | Авторизация   |
| Добавить личный телефон   | Код:                                                                                                    |            | Регистрация   |
| Добавить личную почту     |                                                                                                    |            | Авторизация   |
| Двухфакторная авторизация | 💎 Библиотека (АИБ                                                                                                    | С МегаПро) | Авторизация   |

## Авторизация по личной почте

Необходимо зайти на сайт id.rosnou.ru и «Войти с помощью почты»

| osnou.ru/login | <ul> <li></li></ul>                                           |
|----------------|---------------------------------------------------------------|
|                | Единая система авторизации РосНОУ                             |
| Войті          | и с помощью корпоративной учетной записи                      |
|                | Войти с помощью телефона                                      |
|                | 🕥 Войти с помощью почты                                       |
| Другие сп      | особы входа                                                   |
|                | 🕊 Вконтакте                                                   |
|                | 🙆 Mail.ru                                                     |
|                | Я Яндекс                                                      |
|                |                                                               |
| Регис          | грация для Абитуриентов или Поступающих в порядке<br>перевода |

В открывшемся окне ввести свою личную почту и нажать на кнопку «Продолжить»

| - |                                           |                                                                       |                        |    |
|---|-------------------------------------------|-----------------------------------------------------------------------|------------------------|----|
|   | После ввода л<br>письмо с кодо<br>"Спам". | ичной почты, в течение минуты, ва<br>м. Если письмо не пришло, провер | ам придет<br>ьте папку |    |
|   |                                           | yurova.irina.aleksandrovna<br>Продолжить                              |                        |    |
| ¥ | Вконтакте                                 | Mail.ru                                                               | <b>Я</b> янде          | жс |

В открывшемся окне введите код, который Вам придет на вами указанную личную почту (если в письме код из трех цифр, то в начало нужно добавить 0)

| id.rosnou.ru/login | \$\$ \$\$ \$\$                                                                                                    |   | 🐣 Окн | о в реж |
|--------------------|----------------------------------------------------------------------------------------------------|---|-------|---------|
|                    | Вход с помощью почты                                                                                                    | × |       |         |
|                    | После ввода личной почты, в течение минуты, вам придет<br>письмо с кодом. Если письмо не пришло, проверьте папку<br>"Спам". |   |       |         |
|                    | yurova.irina.aleksandrovn;<br>Отправить повторно можно через 57 сек.                                                        |   |       |         |
| друг               | Изменить Отправить повторно Код:                                                                                            | _ |       |         |
|                    |                                                                                                    |   |       |         |

## Пример письма с кодом

| Код п                 | одтверждения 🄉 Входящие ×                                                                                                    | ę |
|-----------------------|----------------------------------------------------------------------------------------------------|---|
| S RosNOU<br>komy: мне | Support 13:42 (О минут назад) 🙀 🙂                                                                                                    | ŕ |
|                       | Riogo                                                                                                    |   |
|                       | Здравствуйте!                                                                                                    |   |
|                       | Для того чтобы продолжить регистрацию, пожалуйста, подтвердите Ваш Е-<br>mail. Для этого используйте 4-значный код приведенный ниже. |   |
|                       | 1356                                                                                                    |   |
|                       | Код будет действовать в течении 15 минут.                                                                                            |   |
|                       | С уважением,<br>Приемная комиссия РосНОУ.                                                                                            |   |
|                       | Помощь абитуриенту:         Тех. поддержка:           +7 (499) 321-24-68         support@rosnou.ru                                   |   |
|                       | Вконтакте Syoutube Stg Swhatsup                                                                                                    |   |
|                       | © 1991-2022 Российский новый университет                                                                                             |   |